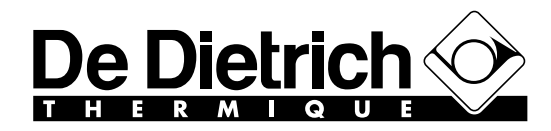

Technical Sales Documentation Department

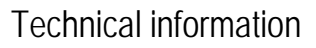

Heading No 5 Wall-hung gas condensing boilers NANEO EMC ... - PMC... Service tool / After Sales Service information Package HR83 (option)

P5253 JS F 67580 Mertzwiller

N° IT2598

15/02/2013

# <u>EN</u>

### 1. Service tool

The service tool is required to modify the factory settings of  $\mathsf{EMC}...$  /  $\mathsf{PMC}...$  boilers

For example:

- Settings in case of gas conversion
- Modification of the heating gradient
- Modification of the maximum boiler temperature
- Modification of the fan speed

etc...

The service tool can also help in the diagnosis by displaying error codes.

**1** Only the service tool assembly instructions are delivered with package HR83. The user manual (first version attached) can be downloaded from our website in Product section.

## 2. After Sales Service information

A website with simplified After Sales Service information for different products is available:

| Access from a computer:            |    | Access via smartphone or tablet (QR code) |
|------------------------------------|----|-------------------------------------------|
| http://sav.dedietrich-thermique.fr | or |                                           |

After Sales Service information is currently available for the following products (NANEO to come):

| INNOVENS MCA | MODULENS AGC | MIV II for ALEZIO | VIVADENS MCR |
|--------------|--------------|-------------------|--------------|
|              |              |                   |              |

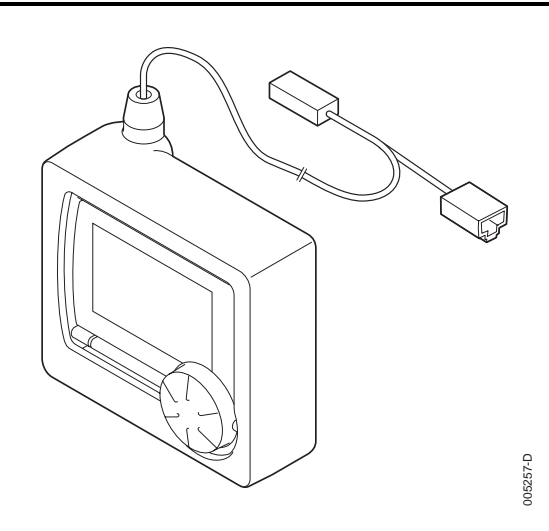

## **Service tool**

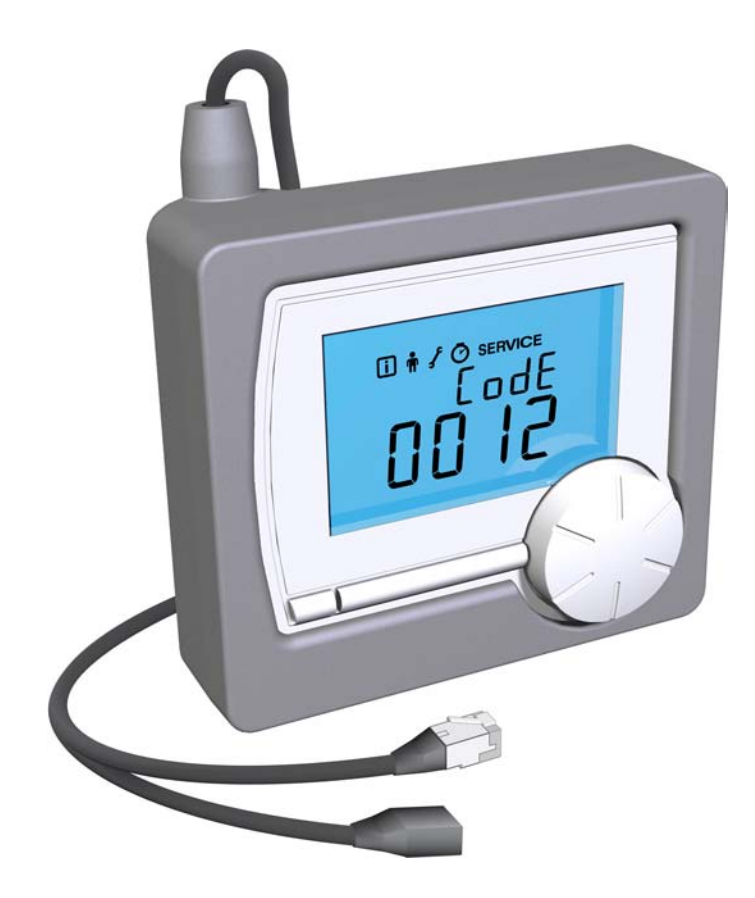

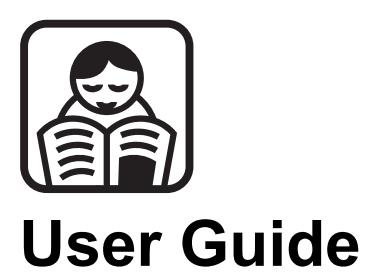

#### 7603161-01

EN

## Contents

| 1 | Control panel        |       |                                             | 2 |
|---|----------------------|-------|---------------------------------------------|---|
|   |                      | 1.1   | Description                                 | 2 |
|   |                      |       | 1.1.1 Meaning of the symbols on the display | 2 |
| 2 | Settings             |       |                                             | 3 |
|   |                      | 2.1   | Menu structure                              | 3 |
|   |                      | 2.2   | Information menu 🚺                          | 3 |
|   |                      | 2.3   | User menu 🛉                                 | 4 |
|   |                      | 2.4   | Installer menu 🖌                            | 4 |
|   |                      | 2.5   | Counter menu 🕑                              | 5 |
|   |                      | 2.6   | Service menu service                        | 5 |
| 3 | Messages             |       |                                             | 7 |
|   |                      | 3.1   | Error messages                              | 7 |
| 4 | Technical specificat | tions |                                             | 8 |
|   |                      | 4.1   | Technical specifications                    | 8 |

#### **Control panel** 1

#### Description 1.1

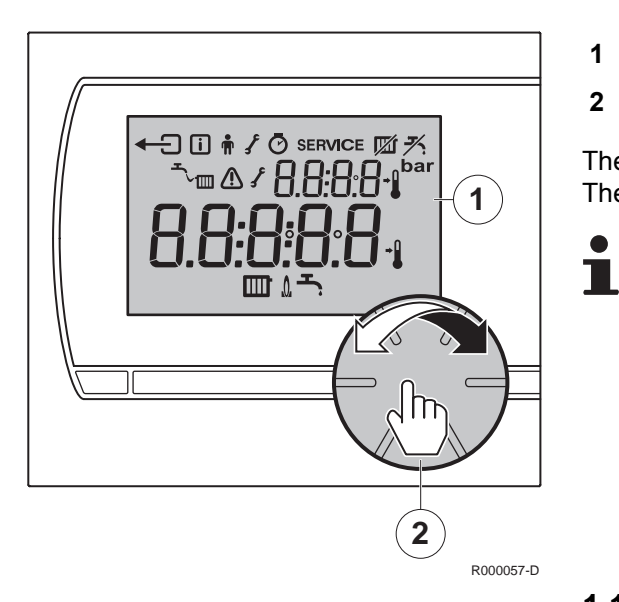

Display

1

Rotary and push button for operating the service tool

The service tool is menu-controlled, making it very easy to operate. The service tool has just one button.

- The button is both a rotary button and a push button. ▶
- Turn it to scroll through menus or change values. ▶
- Press it to confirm choices (Such as menu ▶ selections).

#### Meaning of the symbols on the display 1.1.1.

| Symbol | Meaning                        | Symbol  | Meaning          |
|--------|--------------------------------|---------|------------------|
| ×.     | ECO mode on                    | Ĵ       | Back             |
|        | Water pressure too low         | i       | Information menu |
|        | Defect                         | Ĥ       | User menu        |
| }      | Boiler service required        | ſ       | Installer menu   |
|        | Current temperature            | Ø       | Counter menu     |
| →      | Set temperature                | SERVICE | Service menu     |
|        | Central heating function on    | â       | Burner on        |
| Ţ,     | Domestic hot water function on |         |                  |

## 2 Settings

### 2.1 Menu structure

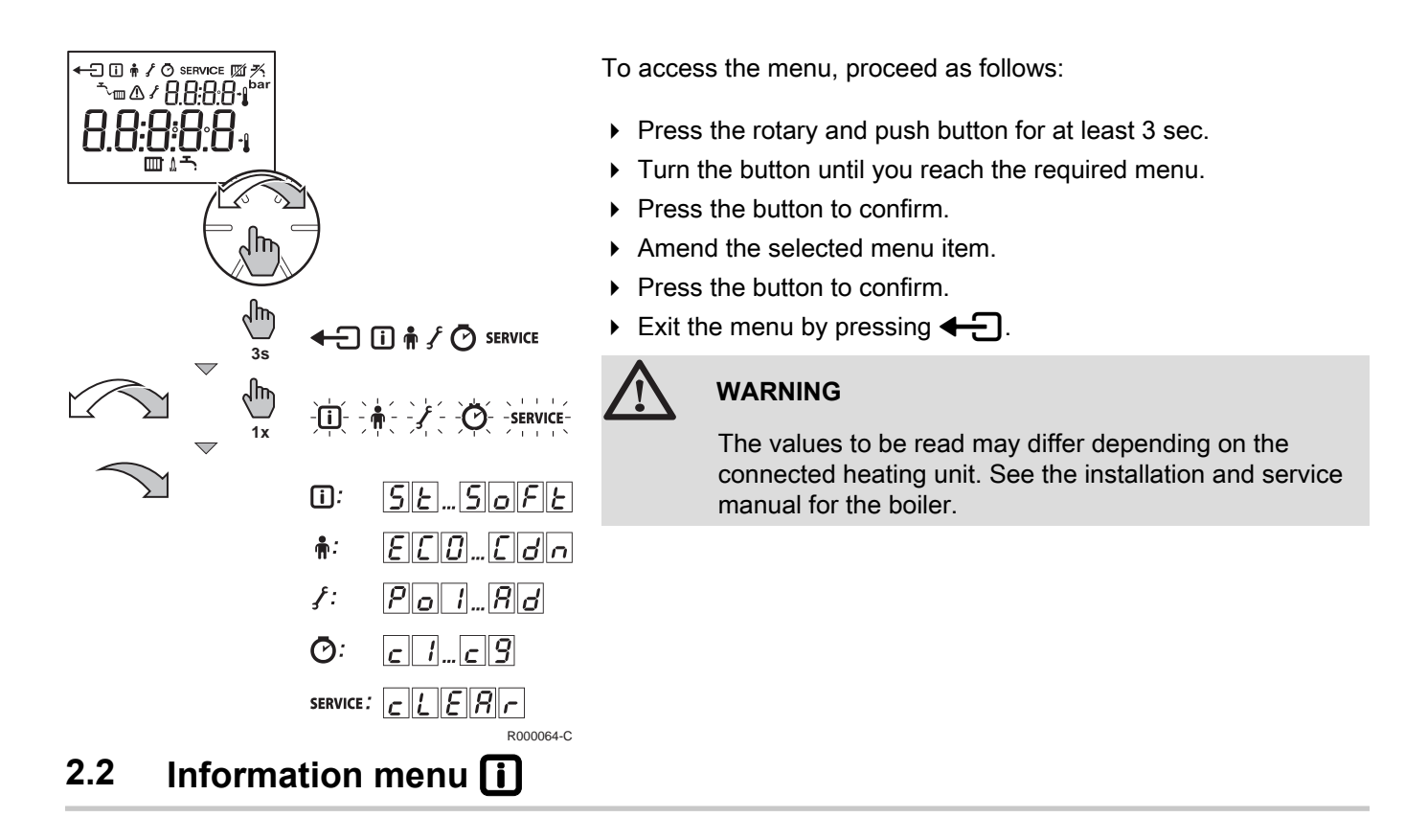

This menu provides access to various kinds of information about the boiler and any connected accessories.

| Symbol | Meaning                                                                                  |
|--------|------------------------------------------------------------------------------------------|
| 56     | State                                                                                    |
| 50     | Sub-status                                                                               |
| EF     | Current inlet temperature (°C)                                                           |
| ٤r     | Current return temperature (°C)                                                          |
| EdH    | Current tank temperature (°C)<br>(Only if an DHW sensor is connected)                    |
| Lout   | Current outside temperature (°C)<br>(Only if an outside temperature sensor is connected) |
| ESOL   | Current solar tank temperature (°C)<br>(Only with the sensor connected)                  |
| FL     | Current ionization current                                                               |
| nF     | Current fan speed rpm                                                                    |
| Pr     | Current water pressure<br>(Only boilers with a water pressure sensor)                    |
| Ρο     | Current heat output of boiler                                                            |
| Soft   | Service tool software version                                                            |

Changes to parameter settings in this menu are only used while the service tool is connected. Use the Fitter menu f to change the parameter settings permanently.

| Code | Meaning                                         | Information                                                                                                    | Settings                                                                     | Factory setting  |
|------|-------------------------------------------------|----------------------------------------------------------------------------------------------------|------------------------------------------------------------------------------|------------------|
| Eco  | ECO mode                                        | The ECO mode turns off the DHW standby function. In combi boilers the waiting time increases. Calorifiers are no longer kept warm. | $R \cup E o$ = Automaticposition $\widehat{U} \cap$ $\widehat{U} F F$ = Stop | Ruto             |
| EdH  | DHW standby function                            | Setting the required tap water temperature, for calorifiers with a temperature programme.                                          | 30 to 75 °C                                                                  | 60°C <b>-۲</b> ; |
| EcH  | Maximum central<br>heating water<br>temperature | Setting the required central heating water temperature.                                                                            | 0 to 100 °C                                                                  | 90°C             |
| ΗυΡ  | Not applicable                                  | This function does not apply to the service tool.                                                                                  | Not applicable                                                               | 0                |
| [dn  | Not applicable                                  | This function does not apply to the service tool.                                                                                  | Not applicable                                                               | 0                |

### 2.4 Installer menu 🖌

In this menu, the installer can—depending on the boiler—adjust some of the functions and access information.

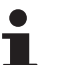

The following is applicable to all installer settings:

- The values to be read may differ depending on the connected heating unit.
- The meaning of the various codes may differ for different boilers.
- After selection of a parameter, it takes 1 s before the parameter is retrieved.

#### Settings > Installer menu **f D D I 2**

| Parameter                                                                         | Description                                                                                                    | Adjustment range                                                                                                    | Factory setting |  |
|-----------------------------------------------------------------------------------|----------------------------------------------------------------------------------------------------|----------------------------------------------------------------------------------------------------|-----------------|--|
| <b>PDI</b><br>to<br><b>PYY</b> <sup>(1)</sup>                                     | Consult the boiler manual when changing the boiler parameters.<br>If an invalid value is entered, $\boxed{F[a]}$ $\boxed{I[L]}$ appears on the screen. |                                                                                                    |                 |  |
|                                                                                   | _                                                                                                    | To restore the factory settings or when replacing the main                                                            | Х               |  |
| _ <u><i>d</i> </u>                                                                | Factory setting                                                                                                    | PCB, enter the values dF and dU from the type plate in parameters $\mathbf{a} \mathbf{F}$ and $\mathbf{a} \mathbf{U}$ | Y               |  |
| 80                                                                                | Detection of connected SCUs                                                                                                    | 0 = No detection                                                                                                    | 0               |  |
|                                                                                   |                                                                                                    | 1 = Detection                                                                                                    | ÿ               |  |
| (1) If the boiler is not using a specific parameter, a value of 255 is displayed. |                                                                                                    |                                                                                                    |                 |  |

Parameters  $P \ge 7$  and  $P \ge 0$  can also be set to a negative value. Use the following formula to read or change the required negative value;

#### Setting value - 256 = Desired value.

If setting value 246 is displayed, this corresponds to the required negative value of -10 (246 - 256 = -10).

To change a required negative value to -15, the setting value must be set to 241 (241 - 256 = -15).

| Desired value | 0 | -1  | -5  | -10 | -15 | -20 | -25 | -30 |
|---------------|---|-----|-----|-----|-----|-----|-----|-----|
| Setting value | 0 | 255 | 251 | 246 | 241 | 236 | 231 | 226 |

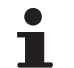

Setting value 0 = Desired value 0.

### 2.5 Counter menu 🕐

The history of various boiler functions can be checked in this menu.

#### Settings > Counter menu 🕑

| Code       | Meaning                                        |  |  |  |
|------------|------------------------------------------------|--|--|--|
| <u> </u>   | Unsuccessful starts                            |  |  |  |
| c 2        | Number of times with no or low flame           |  |  |  |
| <u>c</u> 3 | Number of successful starts                    |  |  |  |
| <u> </u>   | Number of central heating pump starts          |  |  |  |
| <u>c</u> 5 | Number of DHW pump starts                      |  |  |  |
| cδ         | Number of DHW burner starts                    |  |  |  |
| <u>c</u> 7 | Total operating hours                          |  |  |  |
| c 8        | Number of central heating pump operating hours |  |  |  |
| <u>c</u> 9 | Number of DHW pump operating hours             |  |  |  |

#### 2.6 Service menu service

Boiler service messages can be reset here.

#### Settings > Service menu service

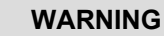

Reset the service message after the boiler service has been carried out. This can be the active message or the next message.

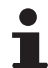

If - - - is displayed in the service menu, the boiler will not show a service code.

- ► The <u>c [ E R r</u> message indicates that a (pre-) service reset is possible. The message <u>c [ E R r R</u>, <u>b</u> or <u>c</u> indicates that service message <u>R</u>, <u>b</u> or <u>c</u> can be reset.
- The boiler determines which service message can be reset.

| Code         | Meaning       |
|--------------|---------------|
| <u>cLERr</u> | Service reset |

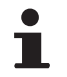

Only a qualified engineer may carry out the following operations.

When the c E R r message is displayed, you can choose to either retain the service message or reset it. If no action is taken, the service message will remain. To reset the service message, proceed as follows:

- 1. Press the rotary and push button.
- 2. Turn the button to  $\underline{c} \underline{l} : \underline{Y} \underline{E} \underline{S}$ .
- 3. Press the button to confirm.
- 4. The service tool will then return to the - screen.

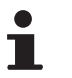

Multiple resets are not possible.

| Operations to be carried out |            |         |  |  |
|------------------------------|------------|---------|--|--|
| SERVICE                      | SERVICE    | SERVICE |  |  |
| cLERr                        | 8          | 8       |  |  |
| R                            | c L : 17 0 | cL:YES  |  |  |
| Ь                            |            |         |  |  |
| Ε                            |            |         |  |  |

## 3 Messages

### 3.1 Error messages

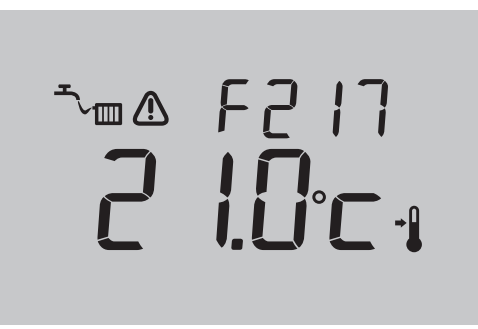

If an error is present, a fault code and a fault indication will appear on the display.

R000125-A

| Error codes | Fault indication | Probable causes                                       | Solution                                                                                                    |
|-------------|------------------|-------------------------------------------------------|----------------------------------------------------------------------------------------------------|
| F203        |                  | Faulty connection to boiler.                          | Check the boiler's connection to the service tool.                                                                                                    |
| FZIY        |                  | Incorrect room temperature reading.                   | Room temperature reading is incorrect. The temperature sensor may be defective if the room temperature is between -5°C and 65°C.                                                                   |
| F215        |                  | Service tool faulty.                                  | Replace service tool                                                                                                    |
| FZIT        | <u>∭</u> + ∿     | Water pressure too low.                               | Top up the water in the central heating system. See the installation and service manual for the boiler.                                                                                            |
| no<br>SP    |                  | Your boiler may not support the OpenTherm SmartPower. | OpenTherm SmartPower is required for the backlight.<br>In boilers without OpenTherm SmartPower, the Servicetool is<br>functional but without backlight.<br>To clear the message, press the button. |

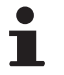

For the boiler's error codes, see the corresponding installation and service manual.

## 4 **Technical specifications**

## 4.1 Technical specifications

| Dimensions                                  |                                                 |
|---------------------------------------------|-------------------------------------------------|
|                                             | 80 x 90 x 32,5 (l x b x h) mm                   |
| Power supply                                |                                                 |
| Service tool OpenTherm                      | OpenTherm                                       |
| Electrical connection                       |                                                 |
| Service tool OpenTherm                      | OpenTherm communication. Low-voltage connection |
| Ambient conditions                          |                                                 |
| Storage conditions                          | Temperature: -25°C +60°C                        |
|                                             | Relative humidity 5% - 90% no condensation      |
| Operating conditions                        | 0°C - 60°C                                      |
| Temperature                                 |                                                 |
| Room temperature                            | Measurement range: -5°C +65°C                   |
|                                             | Maximum temperature deviation at 20°C: 0,3°C    |
| Features of service tool                    |                                                 |
| Backlight                                   | Colour: blue                                    |
| Controls                                    | Rotary and push button                          |
| Mounting                                    | See the assembly instructions provided          |
| Quality marks and compliance with standards | EMC: 2004/108/EC, 55014                         |
|                                             | <ul> <li>Emission EN61000-6-3</li> </ul>        |
|                                             | Immunity: EN61000-6-2                           |
|                                             | <ul> <li>Drop test: IEC 68-2-32</li> </ul>      |
|                                             | <ul> <li>RoHs Compliant</li> </ul>              |
|                                             | <ul> <li>OpenTherm V3.0 Smartpower</li> </ul>   |
| Protection classification                   | IP20                                            |

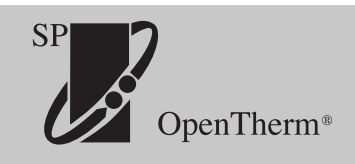

© Copyright

All technical and technological information contained in these technical instructions, as well as any drawings and technical descriptions supplied, remain our property and shall not be multiplied without our prior consent in writing.

280113

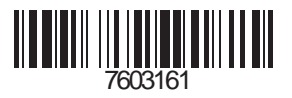